# ПАЙДАЛАНУШЫ НҰСҚАУЛЫҒЫ

«ПРЕЗИДЕНТТІК ЖАСТАР КАДР РЕЗЕРВІ» АҚПАРАТТЫҚ ЖҮЙЕСІ

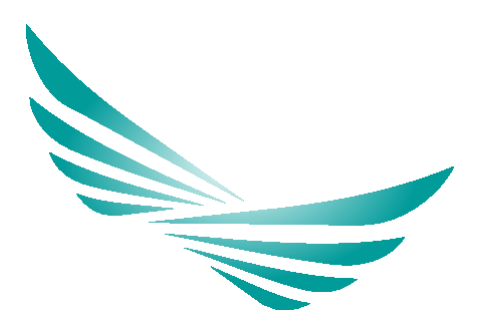

## 1. «ПЖКР» АҚПАРАТТЫҚ ЖҮЙЕСІНЕ ТІРКЕЛУ

#### Тіркелу үшін келесі әрекеттерді орындау қажет:

1. <u>https://www.pkrezerv.gov.kz</u> сайтына өтіп, «Тіркелу» батырмасын басыңыз:

| Президенттік<br>жастар кадр резерві<br>жына бушинның тандауы | Еліміздің дамуына өз ү<br>қос!<br><del>Катысу ⊸</del> | үлесіңді |  |
|--------------------------------------------------------------|-------------------------------------------------------|----------|--|
|                                                              |                                                       |          |  |

- 2. Келесі деректерді толтырыңыз:
  - ЖСН;
  - Электрондық почта мекенжайы;
  - Құпиясөз;
  - Құпиясөзді растау.

| Tipkey                |   |
|-----------------------|---|
| жсн енгізініз         |   |
| ≗ жсн                 |   |
| E-mail енгізіңіз      |   |
| ≗ E-mail              |   |
| Құпия сөзді енгізіңіз |   |
| 🔒 Құлия сөз           | ø |
| Құпия сөзді растау    |   |
| 🚊 Кулия сезлі растау  | ø |

**3.** Тіркелу сәтті өткен соң, көрсетілген ЖСН мен құпиясөз арқылы жүйеге кіре аласыз.

| Авторизац       | ия              |
|-----------------|-----------------|
| в жсн           |                 |
| 🗎 Құлия сөз     | ø               |
| Кулия созд      | ці ұмыттыңыз ба |
|                 |                 |
| Kipy            |                 |
| Кіру<br>Тіркелу |                 |

### 2. ДЕРЕКТЕРДІ ТОЛТЫРУ ЖӘНЕ ӨТІНІМ ЖІБЕРУ

**Іріктеуге қатысу үшін сізге үміткердің сауалнамасын толтыру қажет.** Ол үшін келесі әрекеттерді орындау қажет:

1. Авторизациядан өту:

| Авторизаци  | я              |
|-------------|----------------|
| ≗ ЖСН       |                |
| 🔒 Құлия сөз | ø              |
| Кұпия сөзд  | і ұмыттыңыз ба |
| Кіру        |                |
|             |                |
| Тіркелу     |                |

2. Жеке кабинетке кіру, ол мына бөлімдерден тұрады:

– **Менің сауалнамам.** Бұл бөлім/қойынды үміткердің деректерін толтыруға және іріктеуге қатысуға өтінім жіберуге арналған;

 Іріктеудің кезеңдері мен нәтижелері. Бұл бөлімде/қойындыда онлайнрежимде өтетін іріктеу кезеңдеріне жазылу туралы мәліметтер, осы кезеңдерді белгіленген күн мен уақытта бастау мүмкіндігі көрсетіледі, сондай-ақ әрбір кезең бойынша нәтижелеріңіз көрсетіледі;

– **Хабарламалар.** Бұл бөлім/қойынды іріктеу кезеңдерінің нәтижелері туралы хабарлама алуға арналған;

– **Ақпарат.** Бұл бөлімде барлық өзекті жаңалықтар мен Сізге танысып шығу қажет іріктеуге қатысты ақпарат көрсетіледі.

**3.** Тіркеуге құжаттарды жіберу үшін **Жеке кабинеттегі** «**Менің анкетам**» бөлімін толтыру қажет. Бұл бөлім «Білім», «Сертификат», «Еңбек қызметі» және «Қосымша ақпарат» қойындыларынан тұрады.

|                                                                               | 1                                                                               | ПРЕЗИДЕНТТІК ЖАСТАР КАДР РЕЗЕРВІ                                                                                                    | САТЫВАЛДЫ АРАЙ 🛞 КZ   RU                                                                                                    |
|-------------------------------------------------------------------------------|---------------------------------------------------------------------------------|----------------------------------------------------------------------------------------------------|----------------------------------------------------------------------------------------------------|
| Президенттік жастар кадр рез<br>жалған немесе толық емес ақла                 | ервіне іріктоуге қатысу үшін құжаттарды<br>арат ұсынылғаны анықталған жаздайда, | и төбыстауды сатті ависау мақсатында Сіаге бенгіленген талаптарга сайн<br>сондай-ақ «Қазақстан Республикасының мемлекеттік қызмен түралғы» Қ<br>қатысұзан т | д <mark>рнеті кандидаті</mark><br>6 қужаттардар толық топтински усылу, сондай ақ кандидаттық саулениносында толық арі кынайы ақларат карскер үдеке, Егер Сідің таралынадан қысақана<br>ақастын Республикса Занамы (6 байы 3 жане 33-гармансарының талаттарына сайкес көпнеген жагдайларда Са Прозидентік жастар када резервіне іріктуге<br>ығарыласыз. Сагібні кілейнігі |
|                                                                               |                                                                                 |                                                                                                    |                                                                                                    |
| САТЫБАЛДЫ АРАЙ                                                                | Манің сауалнамам                                                                |                                                                                                    |                                                                                                    |
| <ul> <li>Моніц сауалывана<br/>Іріктеу козекдорі мен<br/>натижелері</li> </ul> | Жоко дороктор                                                                   | Сортификат Еңбек қызметі Қосымша ақпарат                                                                                                    |                                                                                                    |
| = Хабарламалар                                                                |                                                                                 |                                                                                                    |                                                                                                    |
| • Акларат                                                                     |                                                                                 |                                                                                                    |                                                                                                    |
| 🕞 Шығу                                                                        | Ресми сти                                                                       | ињдегі ақ фонда 3х4 см фотосурет қажет                                                                                                    |                                                                                                    |
|                                                                               | жCH<br>990209403491                                                             |                                                                                                    |                                                                                                    |
|                                                                               | Tori                                                                            | Алы                                                                                                    |                                                                                                    |
|                                                                               | САТЫБАЛДЫ                                                                       | APAP                                                                                                    |                                                                                                    |
|                                                                               | Әкесінің аты                                                                    | Туған күні                                                                                                    |                                                                                                    |
|                                                                               | БАУЫРЖАНКЫЗЫ                                                                    | 09.021999                                                                                                    |                                                                                                    |
|                                                                               | * E-mail                                                                        | * Телефон                                                                                                    |                                                                                                    |
|                                                                               | aray_satybaidy@mail.ru                                                          |                                                                                                    |                                                                                                    |
|                                                                               | * Ұлты                                                                          | Tyrin wopi                                                                                                    |                                                                                                    |
|                                                                               |                                                                                 | Туржестанская Окласти/Сузакскии Ранон                                                                                                    |                                                                                                    |
|                                                                               | Moneyaker                                                                       | <ul> <li>Туратын жері толығырақ</li> <li>Туратын жері толығырақ</li> </ul>                                                                                  |                                                                                                    |
|                                                                               | * Салалық балылы                                                                | * Watter                                                                                                    |                                                                                                    |
|                                                                               |                                                                                 |                                                                                                    |                                                                                                    |
|                                                                               |                                                                                 |                                                                                                    |                                                                                                    |
|                                                                               |                                                                                 | Castray Kanacira ary                                                                                                    |                                                                                                    |

ИНФОРМАЦИОННАЯ СИСТЕМА «ПРЕЗИДЕНТСКИЙ МОЛОДЕЖНЫЙ КАДРОВЫЙ РЕЗЕРВ» Руководство пользователя

#### «Білім» бөлімі.

Осы бөлімде келесі ақпаратты толтыру қажет:

- Білім деңгейі;
- Оқу орнының толық атауы;
- Мамандығының толық атауы;
- Бітіру жылы;
- «Болашақ» стипендиясының иегері (иә немесе жоқ деп көрсету);

– Шетелде білім алған (тек «Болашақ» бағдарламасынан тыс) (иә немесе жоқ деп көрсету);

– Қазақстан Республикасы Президентінің жанындағы Мемлекеттік басқару академиясының түлегі (иә немесе жоқ деп көрсету).

Деректерді енгізгеннен кейін олардың дұрыстығы мен шынайылығын тексеруіңізді сұраймыз. Деректерді сақтау үшін «Сақтау» батырмасын басу қажет.

|                                                                                                    |                                                                                                    | ІРЕЗИДЕНТТІК ЖАСТАР КАДР РЕЗЕРВІ                                                                                                    | САТЫБАЛДЫ АРАЙ (Я) КZ                                                                                                    |
|----------------------------------------------------------------------------------------------------|----------------------------------------------------------------------------------------------------|----------------------------------------------------------------------------------------------------|----------------------------------------------------------------------------------------------------|
| Президенттік жастар кадр резервіне<br>жалған немесе толық емес ақпарат ұсı                                                 | іріктеуге қатысу үшін құжаттарды табыстауды<br>анылғаны анықталған жағдайда, сондай-ақ «                                                                                                    | Кура<br>и сатті аяқтау мақсалында Clare белгіленген талалтарға сәйкес қ<br>қазақстан Республикасының мемлекеттік қызаметі туралы Қазақ<br>қазықудан шыға                              | етті кандадат!<br>жаттардың топық топтамасын ұсыну, сондай-ақ кандидаттың сауалнамасында топ<br>стан Республикасы Заңының 16-бабы 3 және 3-1-тармақтарының талаптарына сайи<br>рыласыз. Сатіглік тілейміз! |
| CATHEAAAABA APAAA MA<br>A Meniki cayaansamaan<br>II birtry kasakupah keni<br>II sanakaanapa<br>Axaapar<br>Axaapar<br>Musry | нік сауальзаха<br>Жеке деректер Еліші Сертифи<br>ілім деце ейі<br>амандықтық толық атаум<br>Голтыру мысалы: Халыкарлық қарақс<br>ілім туралы қараты жүктеу<br>@ Фемллуы таңдау<br>Гаты бір жазаба қосу<br>Р Президенті жанындағы Мемлекеттік баскару<br>дамясының түлегі | Eyder spasser     Cocasuus aspager     Cocasuus aspager     Cocasuus aspager     Cocasuus consequences (pagers)     Cocasuus consequences (pagers)     Cocasuus consequences (pagers) |                                                                                                    |

#### «Сертификат» бөлімі.

Осы бөлімде Сіз мемлекеттік тілді В1 деңгейінен төмен емес меңгергендігіңізді растайтын сертификат туралы келесі мәліметтерді көрсетуіңіз қажет (ҚАЗТЕСТ немесе Qazaq Resmi Test жүйелері бойынша):

- Сертификат түрі;
- Деңгей атауы;
- Сертификат нөмірі;
  - Сертификаттың жарамдылық мерзімі.

Деректерді енгізгеннен кейін олардың дұрыстығы мен шынайылығын тексеруіңізді сұраймыз. Деректерді сақтау үшін «Сақтау» батырмасын басу қажет.

| ПРЕЗИДЕНТТІК ЖАСТАР КАДР РЕЗЕРВІ                                                                                                    | САТЫБАЛДЫ АРАЙ 🛞 KZ   RU                                                                                                    |
|----------------------------------------------------------------------------------------------------|----------------------------------------------------------------------------------------------------|
|                                                                                                    |                                                                                                    |
| Менің сауалнамам                                                                                                    |                                                                                                    |
| Жека даректер Білімі Сертификат Еңбек қызметі Косымша ақпарат                                                                                                    |                                                                                                    |
| * Мемлекеттік тілді меңгергені туралы құжатты (сертификатты) жүктеу                                                                                                    |                                                                                                    |
| Э Файлды таңдау                                                                                                    |                                                                                                    |
| Consultanza noi Douroii zana                                                                                                    |                                                                                                    |
| Active and the second second s |                                                                                                    |
| *Сортификат № *Дейін жарамды                                                                                                    |                                                                                                    |
| дд.мм.гттг 🗖                                                                                                    |                                                                                                    |
| Сактау Каласіта ату                                                                                                    |                                                                                                    |
|                                                                                                    |                                                                                                    |
| ЕГЕР СІЗДЕ МЕМЛЕКЕТТІК ТІЛІД БИЛЕТІН ТУРАЛЫ СЕРТИФИКАТ ЖОҚ БОЛСА:<br>Мемлекеттік білі монгору денгенік распатика сортификаты алу ций кандадат Кладстан Республикасы Ғалым жане хогары білім иминстритігінің Уиттак те<br>Мемлекеттік басару мадемикаланы (росми-коертик дана) типін телігі дана Сайда БЕЗМІ ТЕГІ онлайн сорвига армалы тесіліорден елу қажит.                                                                                                    | стілеу орталығанда (дазақ тілін менгеру деңгейін бағалау жүйесі — ҚАЗТЕСТ) немесе Қазақстан Республикасы Президентінің жанындағы            |
| QAZAQ RESMI TEST – тестілеу онлайн-форматта өткізіледі және кандидат үшін қолайлы уақытта 24/7 режімінде қолжетімді. QAZAQ RESMI TEST тестілеуін тап                                                                                                    | сыру тәртібі туралы толық ақларатпен ресми сайттан танысуға болады: https://www.qrt.kz/                                                     |
| KA3TECT – tectiney eniwiapik 19 okjekuje odpražik dopastna omklanogi. Президенттік жастар када резервінің кандидаттары ушік тестілеуден оту 2025 жылғы 1<br>толық ақпаратпен ресми сайтта танысуға болады: http://kazakhtest.kz/. Тіркку https://forms.glo/BG/gZkuuaNWyKgYU6 cintemeci бойынша жүзеге асырылады.                                                                                                    | маусымнан бастап бекітілген кестеге сәйкес қолжетімді: тапсыру кестесі мен мекен- жайына сілтеме. ҚАЗТЕСТ тестілеуін тапсыру тәртібі туралы |
| Әрбір кандидатқа тестілеуден тегін өту үшін бір промокод беріледі. Тестілеуден кандидаттың тандауы бойынша бір жүйе бойынша — ҚАЗТЕСТ немесе Qazac                                                                                                    | Resmi Test өтуге болады. Қайта тапсыру ақылы негізде жүргізіледі.                                                                           |
| Маныкары<br>Белгіленген мерзімдерге сәйкес, КАЗТЕСТ немесе QAZAQ RESMI TEST тестілеуінен өткені туралы сертификатты беру мерзімі 2–10 жұмыс күнін қарайды. Ос<br>тестілеурен алдын ала өту қыныналары.                                                                                                    | ыған байланысты, мемлекеттік тілді меңгеру деңгейін растайтын сертификатты тіркеу мерзімі аяқталғанға дейін уақтылы алу мақсатында          |
| Кандидаттарды тіркеу 2025 жылғы 30 маусымда сағат 23:59-да (Астана уақытымен) аяқталатынын ескертеміз. Сертификатты ұсынбау немесе оны кешіктіріг                                                                                                    | ұсыну сіздің іріктеуге қатысуға берген өтініміңіздің қабылданбауына әкелуі мүмкін.                                                          |
| Назар аударыныз!<br>Мемлекеттік тілді меңгергені туралы сертификат бойынша акларат енгізілгеннен кейін промокодты қалыптастыру мүмкіндігі қолжетімсіз болады.                                                                                                    |                                                                                                    |
| Тестілеуден тегін өтуге мүмкіндік беретін промокодты алу үшін жоғарыда көрсетілген сілтемелер бойынша тестілеуден өту ережелерімен алдын ала танысы                                                                                                    | п, промокодты қалыптастыру қажет:                                                                                                    |
| * Сертификат турі                                                                                                    |                                                                                                    |
|                                                                                                    |                                                                                                    |
| ПРОМОКОДТЫ ҚАЛЫПТАСТЫРУ                                                                                                    |                                                                                                    |
|                                                                                                    |                                                                                                    |

Назар аударыңыз!

Мемлекеттік тілді меңгергені туралы сертификат бойынша ақпарат енгізілгеннен кейін промокодты қалыптастыру мүмкіндігі қолжетімсіз болады.

#### «Еңбек қызметі» бөлімі.

Сауалнаманы толтыру барысында Сіз әрбір атқарған лауазымды құжаттарда көрсетілген деректерге қатаң сәйкестікпен, жеке жолға бөліп көрсетуіңіз қажет.

Назар аударыңыз: әрбір атқарған лауазым бөлек жолмен және еңбек қызметінің нақты кезеңі көрсетіле отырып жазылуы тиіс. Бір ұйымның шеңберінде бірінен кейін бірі атқарылған бірнеше лауазымды бір жолда біріктіруге жол берілмейді.

<u>Мысалы:</u> Егер Сіз бір ұйымның ішінде алдымен маман лауазымында, кейін бөлім басшысы лауазымында жұмыс істеген болсаңыз, бұл лауазымдарды екі бөлек жолмен және тиісті күндермен көрсету қажет.

Осы бөлімде Сізге келесі ақпаратты толтыру қажет:

- Лауазымның және ұйымның толық атауы;
- Қызмет түрі;
- Лауазым түрі;
- Жұмысқа қабылданған күні;
- Жұмыстан шыққан күні / Қазіргі уақытқа дейін;
- Ұйымның орналасқан жері.

Деректерді енгізгеннен кейін олардың дұрыстығы мен шынайылығын тексеруіңізді сұраймыз. Деректерді сақтау үшін «Сақтау» батырмасын басу қажет.

|                                                                                                    |                                                                                                    | ПРЕЗИДЕНТТІК ЖАСТАР КАДР РЕЗЕРВІ                                                                                            | CATHIEA/IZHI APAЙ (R) KZ   RU                                                                                                    |
|----------------------------------------------------------------------------------------------------|----------------------------------------------------------------------------------------------------|----------------------------------------------------------------------------------------------------|----------------------------------------------------------------------------------------------------|
| Президенттік жастар кадо реа<br>жалған немесе толық өмес ақпа                                                                                                    | ервіне ірістоуге қатысу үшін құжаттарды табыстауд<br>арат ұсынылғаны анықталған жағдайда, сондай ақ                                                                                                    | ы сатті авқтау мақсатында Сіаге белгіленген талаптарға d<br>Қазақстан Республикасының мемлекөттік қызметі турала<br>қатысуд | Кринеті канардаті<br>айнос қортаттардаң топақ попаниялан ұсану, соңдай ақ кандираттаң сауатнамаланда топақ қай ашанда ақтарат керсету<br>қазақскен Келектикси: Зақанан 16 баба 3 және 34 тармастаранаң талаттарана сайкос комметен жиздайларда. Са Прозирантік жастар карр розкрайне ұйклуге<br>ан қанардаласы: Саттійқ тонамыт |
| CATURATED ANNA<br>• Mania cognitisme<br>- Mania cognitisme<br>- Manageri<br>• Anageri<br>- Anageri<br>- Manageri<br>- Manageri<br>- | Manit czysmanian<br>Manit czysmanian<br>Manit czysma | колоски служивание и и и и и и и и и и и и и и и и и и                                                                      | ан самарыласся. Султан таланая<br>Пач саймессіялан, жене жолға байл көрсетуінда қажат.<br>е опырып жашала тис. Бр ұйымына көнберінде бірінен көйн бірі апарылған бринше лауазынды бір жолда біріктіруге жол берілмейді.<br>La жамыс істеге болсаныс, бұл лауазындарды екі бөлек жолнен және тисті еундермен көрсету қажат.      |
|                                                                                                    | 4                                                                                                    | Cancey Kanada                                                                                                    |                                                                                                    |

ИНФОРМАЦИОННАЯ СИСТЕМА «ПРЕЗИДЕНТСКИЙ МОЛОДЕЖНЫЙ КАДРОВЫЙ РЕЗЕРВ» Руководство пользователя

#### «Қосымша ақпарат» бөлімі.

**1.** Егер Сізде қосымша кәсіби сертификаттар **бар болса**, бұл жолаққа тиісті ақпаратты көрсетуіңізге болады. **Аталған жолақты <u>толтыру міндетті емес</u>** екендігін назарыңызға саламыз.

- Осы бөлімде Сіз келесі ақпаратты көрсете аласыз:
- – Сертификаттың атауы;
- – Берілген күні;
- Сертификат туралы мәліметтер.

2. Сондай-ақ, егер Сізде волонтерлік, қайырымдылық, әлеуметтік және өзге де қоғамдық маңызы бар жобалар мен бастамаларға қатысу тәжірибеңіз болса, бұл ақпаратты «Қоғамдық, волонтерлік қызмет» өрісінде көрсете аласыз. Аталған өрісті толтыру міндетті емес екенін ескертеміз.

3. Егер сіз шет тілдерін меңгерген болсаңыз, бұл бөлімде келесі ақпаратты көрсетуіңізге болады:

- Тілді көрсету;
- Меңгеру деңгейін көрсету.

Деректерді енгізгеннен кейін олардың дұрыстығы мен шынайылығын тексеруіңізді сұраймыз. Деректерді сақтау үшін «Сақтау» батырмасын басу қажет.

| САТЫБАЛДЫ АРАИ                            | Менің сауалнамам                                                                                                    |                                                                                                    |
|-------------------------------------------|----------------------------------------------------------------------------------------------------|----------------------------------------------------------------------------------------------------|
| Менің сауалнамам<br>Іріктеу кезеңдері мен | Жеке деректер Білімі                                                                                                    | Сертификат Еңбек қызметі Косымша ақтарат                                                                                     |
| натижелері                                | Құрметті кандидат!                                                                                                    |                                                                                                    |
| • Хабарламалар                            | Егер Сізде қосымша кәсіби сертифик                                                                                                    | аттар бар болса, бұл жолаққа тиісті ақпаратты көрсетуіңізге болады.                                                          |
| * Акларат                                 | Аталған жолақты толтыру міндетті ем                                                                                                    | ес екендігін назарыңызға саламыз.                                                                                            |
| 🔁 Шығу                                    | Сертификаттын атауы                                                                                                    | Берілген күні                                                                                                    |
|                                           |                                                                                                    | Дд.мм.гггг                                                                                                    |
|                                           | Сертификат туралы маліметтер                                                                                                    |                                                                                                    |
|                                           | ockristener (Theorem received)                                                                                                    |                                                                                                    |
|                                           |                                                                                                    | le la                                                                                                    |
|                                           | Құжатты жүктеу                                                                                                    |                                                                                                    |
|                                           | 🕀 Файллы танлах                                                                                                    |                                                                                                    |
|                                           |                                                                                                    |                                                                                                    |
|                                           |                                                                                                    |                                                                                                    |
|                                           |                                                                                                    |                                                                                                    |
|                                           | <ul> <li>Taras 6in waa6a korac</li> </ul>                                                                                                    |                                                                                                    |
|                                           | + Тағы бір жазба қосу                                                                                                    |                                                                                                    |
|                                           | <ul> <li>Тағы бір жазба қосу</li> <li>«Қоғамдық, волонтерлік қызмет» бе</li> </ul>                                                                                                    | snimi                                                                                                    |
|                                           | <ul> <li>Тағы бір жазба қосу</li> <li>«Қоғамдық, волонтерлік қызмет» бе</li> <li>Егер бар болса, волонтерлік қазыры</li> </ul>                                                                                                    | animi<br>Animinany and antity parama area no possibility tank fan wordanan                                                   |
|                                           | <ul> <li>Тағы бір жазба қосу</li> <li>«Қоғамдық, волонтерлік қызмет» бе<br/>Егер бар болса, волонтерлік, қайыры<br/>мен бастамаларға катысу тажіоибеніз</li> </ul>                                                                                                    | алімі<br>мдылық әлеуметтік немесе өзге де қоғамдық маңызы бар жобалар<br>ай корсетінія.                                      |
|                                           | •Тағы бір жазба косу<br>•Коғамдық, волонтерлік қызмет» бе<br>Егер бар болса, волонтерлік, қайыры<br>мен бастамаларға қатысу тәкірибеңі                                                                                                    | алімі<br>мдылық, әлеуметтік немесе өзге де қоғамдық маңызы бар жобалар<br>ді көрсетнізі.                                     |
|                                           | <ul> <li>Тапи бір хазба косу</li> <li>«Қоғамдық, волонтерлік қызмет» бе</li> <li>Егер бар болса, волонтерлік, қайыры<br/>мен бастамаларға қатысу тәжірибеніз</li> <li>Аталған бөлімді толтыру міндетті емен</li> </ul>                                                | элімі<br>мдылық, әлеуметтік немесе өзге де қоғамдық маңызы бар жобалар<br>ді көрсетінія.<br>с екенін назарларынызға саламыз. |
|                                           | • Тити бір жазоба цкогу<br>«Қоғамдық, волонтерлік қызмет» бе<br>Егер бар болса, волонтерлік, қийыры<br>мен бастамаларға қатысу такірибеніз<br>Аталған бөлімді тоттыру міндетті емен<br>Қоғамдық, волонтерлік қызмет                                                   | animi<br>мдылық алеуметтік немесе өзге де қоғамдық маңызы бар жобалар<br>ді көрсетінія.<br>е екенін назарларыңызға саламыз.  |
|                                           | • Тити бір жазба цкогу<br>•Когамдық, волонтерлік қызмет- бе<br>Егер бар болса, волонтерлік, қийыры<br>мен бастамаларға қатысу тәжірибең:<br>Аталған бөлімді толтыру міндетті емен<br>Когамдық, волонтерлік қызмет                                                     | элімі<br>мдылық алеуметтік немесе өзге де қоғамдық маңызы бар жобалар<br>ді көрсетіңіз.<br>с екенін назарларыңызға саламыз.  |
|                                           | Плит бау жизой цосу     «Котамдык, волонтерлік қызметь 66     Егер бар болса, волонтерлік, қызметь 66     Егер бар болса, волонтерлік, қайыры     мен бастамаларға қалықу такфибені;     Аталган бөлімді толтыру міндетті емен     Котамдык, волонтерлік қызмет     [ | алімі<br>мдылық, алеуметтік немесе өзге де қоғамдық маңызы бар жобалар<br>ді көрсетінія.<br>с екенін назарларыңызға саламыз. |
|                                           | • Тити бружизой цког<br>•Когамдык, волонтерлік қызмет+ бе<br>Бере бар болса, волонтерлік, қызмед-<br>мен бастамаларға қазысу такарыбені<br>Аталған бөлімді толтыру міндетті емен-<br>Когамдык, волонтерлік қызмет<br>• Типдерай білу                                  | злімі<br>мдылық, анеуметтік немесе өзге де қоғамдық маңызы бар жобалар<br>ді көрсетіна.<br>с екенін назарларынызға саламыз.  |
|                                           | • Тити бружиой цко?<br>•Когамдык, волонтерлік қызмет- 6<br>Егер бар болса, волонтерлік, кайыры<br>мен бастамараға қалысу тезерілбені;<br>Аталган бөлімді толтыру міндетті емен<br>Когамдық, волонтерлік қызмет<br>• Тіларараі білу                                    | элімі<br>мдылық, әлеуметтік немесе өзге де қоғамдық маңызы бар жобалар<br>ді көрсетініа.<br>с екенін назарларынызға саламыз. |

Деректерді толық енгізіп, сәтті сақтағаннан кейін **«Тексеруге жіберу»** батырмасы пайда болады.

Іріктеуге қатысу үшін міндетті түрде «Тексеруге жіберу» батырмасын басу қажет.

Өтінім жіберілгеннен кейін **«Хабарламалар»** бөлімінде келесі хабарлама пайда болады: **Құрметті кандидат, Сіздің өтініміңіз қарауға жіберілді.** 

ИНФОРМАЦИОННАЯ СИСТЕМА «ПРЕЗИДЕНТСКИЙ МОЛОДЕЖНЫЙ КАДРОВЫЙ РЕЗЕРВ» Руководство пользователя

#### Назар аударыңыз!

Құжаттарды тексеру сарапшылар тарапынан 3 (үш) жұмыс күні ішінде жүзеге асырылады.

Деректеріңіз сәтті тексерілген жағдайда, «Хабарламалар» бөлімінде келесі хабарлама шығады: Құрметті кандидат, Сіздің өтініміңіз қабылданды. «Мәтіндік және сандық ақпаратпен жұмыс істеу қабілетін бағалау» кезеңінен өту үшін «Күн мен уақытты таңдау» батырмасы арқылы өзіңізге ыңғайлы уақытты брондауыңыз қажет.

«Күн мен уақытты таңдау» батырмасын басу арқылы кестеге сәйкес таңдаудың бірінші кезеңінен өту үшін Сізге қолайлы уақытты брондау қажет.

# Көрсетілген күн мен уақытта Жеке кабинетке кіріп, «Іріктеу кезеңдері және нәтижелері» бөліміндегі «Тестілеуді бастау» батырмасын басу қажет.

Тестілеуге дейін «Ақпарат» бөлімін алдын ала оқып шығу ұсынылады – барлық талаптар мен жаңартулар осы жерде көрсетіледі.

Қосымша сұрақтар туындаған жағдайда +7 700 096-70-74 нөміріне немесе <u>https://pkrezerv.gov.kz</u> сайтындағы Jivo чат арқылы Техникалық қолдау қызметіне хабарласуыңызға болады.

Қолдау қызметі тәулік бойы жұмыс істейді.